## Oppdatere elektronisk brukerhåndbok

Philips prøver hele tiden å forbedre sine produkter. For å sørge for at den elektroniske brukerhåndboken er oppdatert med den nyeste informasjonen anbefaler vi at du oppdaterer hjemmekinoanlegget med den nyeste elektroniske brukerhåndboken. Elektroniske brukerhåndbøker får du fra www.philips.com/support.

## Dette trenger du

Før du oppdaterer den elektroniske brukerhåndboken, må du gjøre følgende:

- En tom USB-flashstasjon. Den må være FAT- eller DOS-formatert. Ikke bruk en USB-harddisk.
- En PC med Internett-tilgang.
- Et arkivverktøy som støtter ZIPfilformatet (for eksempel WinZip® for Microsoft® Windows® eller Stufflt® for Macintosh®).

#### Trinn 1: Kontroller den nåværende versjonen av den elektroniske brukerhåndboken

Før du oppdaterer den elektroniske brukerhåndboken, må du kontrollere den nåværende versjonen som er installert på hjemmekinoanlegget. Hvis versjonen av den elektroniske brukerhåndboken på hjemmekinoanlegget ditt er eldre enn versjonen som er tilgjengelig på www.philips. com/support, bør du laste ned og installere den nyeste elektroniske brukerhåndboken.

- 1 Trykk på 🛧 (Home).
- 2 Velg [Oppsett], og trykk deretter på OK.
- 3 Velg [Avansert oppsett] / [Versjonsinfo], og trykk deretter på OK.

#### Merknad

 De to siste tallene viser hvilken versjon av den elektroniske brukerhåndboken som er installert på hjemmekinoanlegget ditt. Hvis for eksempel versjonen på hjemmekinoanlegget ditt er Subsystem SW: 35-00-00-05', er det 05 som representerer versjonen på den installerte elektroniske brukerhåndboken.

### Trinn 2: Last ned den nyeste elektroniske brukerhåndboken

- 1 Sett inn den tomme USB-flashstasjonen i en USB-kontakt på PCen.
- 2 Bruk nettleseren til å gå til www.philips.com/support.
- 3 På Philips' webområde, finner du produktet og klikker på Programvare og drivere, og deretter finner du Elektronisk håndbok. Den elektroniske brukerhåndboken ligger i en \*.zip-fil.
- 4 Hvis den elektroniske brukerhåndboken på Philips' webområde er en nyere versjon enn den versjonen som finnes på hjemmekinoanlegget, lagrer du zip-filen i rotkatalogen på USB-flashstasjonen.
- 5 Pakk ut den nedlastede filen i rotkatalogen på USB-flashstasjonen.
  - En fil med navnet HTSxxxxeDFU. zip pakkes ut i \UPG-mappen på USB-flashstasjonen, xxxx er modellnummeret til hjemmekinoanlegget.
- 6 Koble USB-flashstasjonen fra PC-en.

1

# Trinn 3: Oppdater elektronisk brukerhåndbok

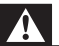

#### Advarsel

- Ikke slå av hjemmekinoanlegget eller fjern USB-flashstasjonen mens oppdateringen pågår.
- Hvis det forekommer strømbrudd under oppdateringen, må du ikke fjerne USBflashstasjonen fra hjemmekinoanlegget. Hjemmekinoanlegget fortsetter oppdateringen så snart strømmen er tilbake.
- Hvis det oppstår feil under oppdateringen, prøver du om igjen. Hvis feilen vedvarer, kontakter du vår kundestøtte.
- 1 Slå på TVen.
- 2 Koble USB-flashstasjonen med den nedlastede filen (elektronisk brukerhåndbok) til USB-kontakten på hjemmekinoanlegget.
- - det ikke er noen plate i plateskuffen til hjemmekinoanlegget, og at
  - plateskuffen er lukket.
- 4 Trykk på [3], [3], [8] på fjernkontrollen.
  - Følg instruksjonene på TV-skjermen for å bekrefte oppdateringen.
    Hjemmekinoanlegget slår seg automatisk av og deretter på igjen når oppdateringen er fullført.

Hvis det ikke slår seg på automatisk, kobler du fra strømledningen i noen sekunder før du kobler den til igjen.

5 Koble USB-lagringsenheten fra hjemmekinoanlegget.